# Používateľská príručka

AR/VR aplikácia

## 1 Úvod

Obrazovka Hlavného menu sa zobrazí po spustení aplikácie a poskytuje používateľovi možnosti prihlásiť sa ako registrovaný používateľ alebo iba ako Guest, ktorý nie je registrovaný v systéme. Guest v tejto aplikácii môže vykonávať všetko ako prihlásený používateľ ale jeho aktivita sa nezaznamenáva v systéme pre daného používateľa.

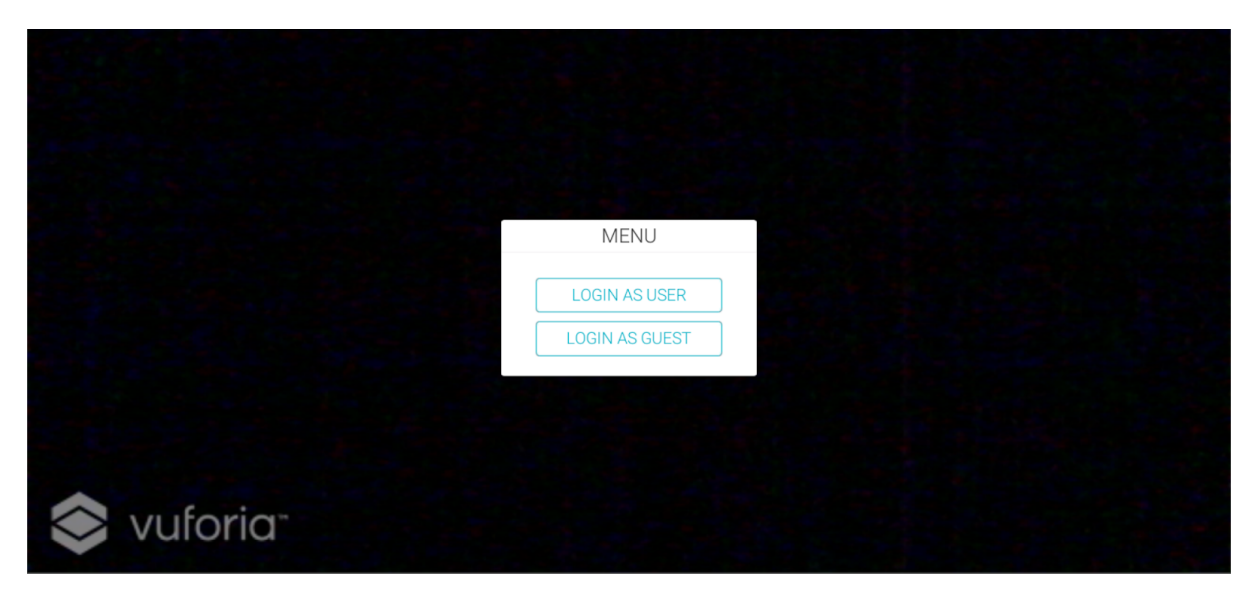

Obr. 1 - Hlavné menu aplikácie.

### 2 Prihlásenie sa do aplikácie

- 1. Používateľ klikne na tlačidlo "Login as user" ak sa chce prihlásiť ako registrovaný používateľ.
  - Ak sa chce používateľ prihlásiť ako hosť (Guest), ktorý nie je registrovaný v systéme klikne na tlačidlo "Login as guest".
  - b. Guest môže priamo využívať plnú funkcionalitu aplikácie bez skenovania QR kódu.
- Používateľ sa prihlási na stránke <u>http://newton.mmclab.eu</u> a v profile vyberie možnosť "Fast login", čo vygeneruje QR kód.

|            | SCAN QR CODE |  |
|------------|--------------|--|
|            |              |  |
|            |              |  |
|            |              |  |
| 📚 vuforia- |              |  |

**Obr. 2 -** Pripomienka pre používateľa na oskenovanie QR kódu.

- 3. QR kód oskenujete pomocou kamery mobilu.
  - a. Ak nastane chyba aplikácia používateľa upozorní pomocou hlášky
    "Login error! Scan again...", čo znamená, že je potrebné vygenerovať nový QR kód na stránke a opäť ho oskenovať.

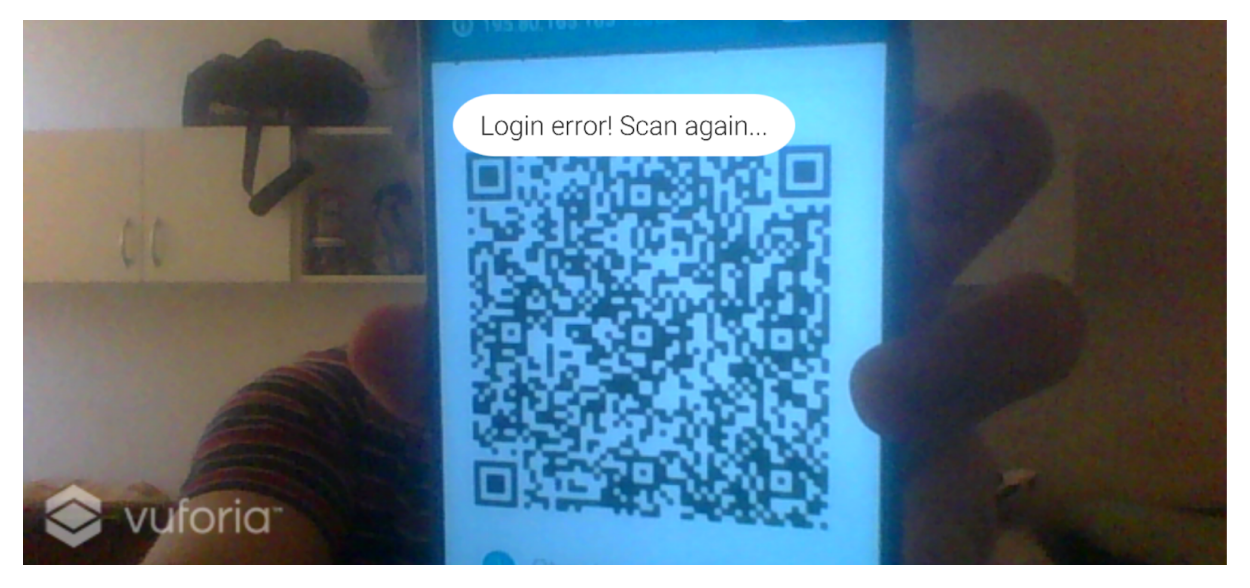

Obr. 3 - Upozornenie na neplatný QR kód.

 Po úspešnom oskenovaní QR kódu sa zobrazí hláška "Logged in!" a môžete využívať funkcie aplikácie.

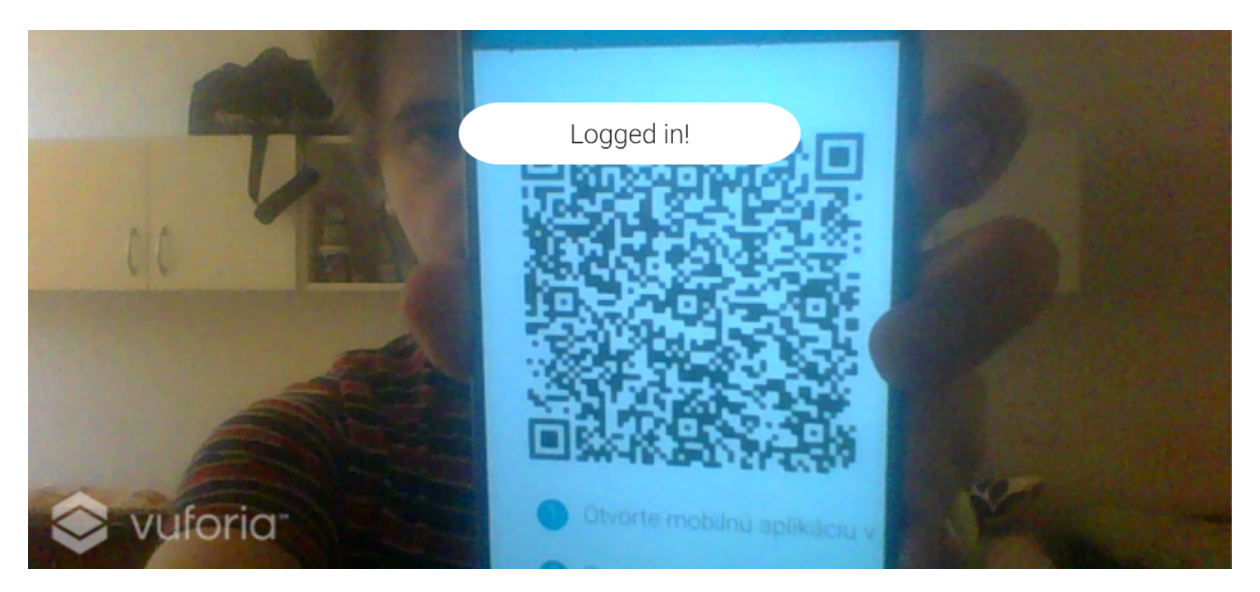

Obr. 4 - Oznámenie o úspešnom prihlásení.

#### 3 Zobrazenie 3D modelu

- 1. Prihláste sa ako používateľ alebo ako hosť (guest).
- Namierte kameru zariadenia na označený obrázok označený značkou AR na edukačnom webe
- 3. Aplikácia zobrazí 3D model pred obrázkom
  - Kamera musí snímať aspoň minimálnu časť obrázka, aby vedel model zobrazovať
- Na zrušenie 3D modelu stačí posuníť kameru tak, aby nesnímal označený obrázok

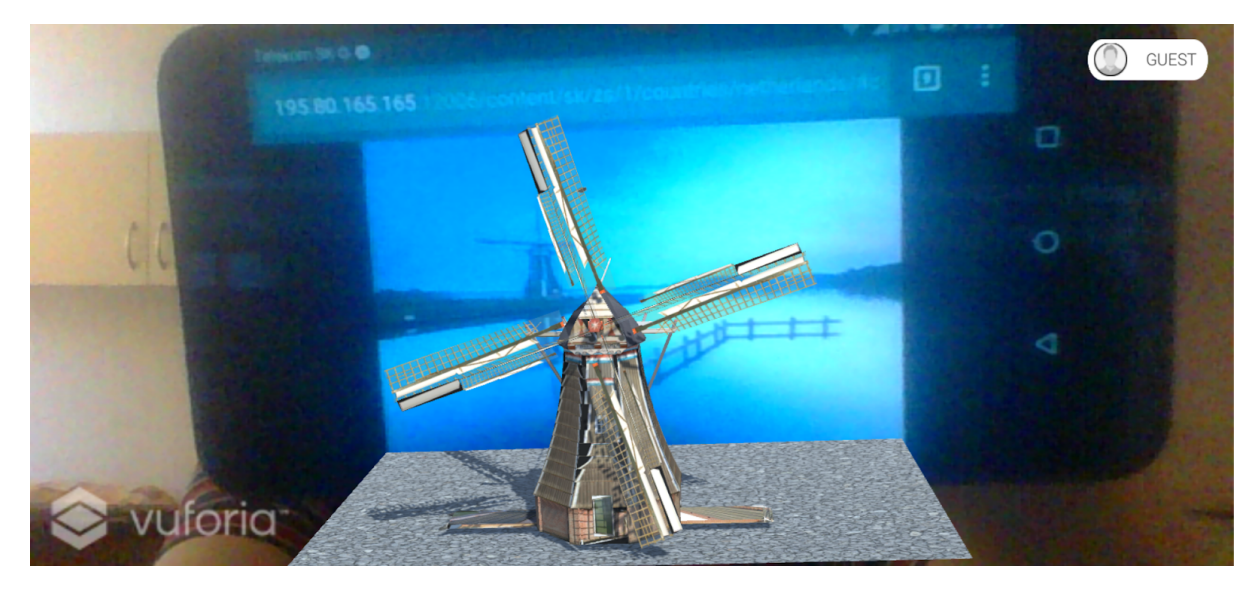

Obr. 5 - Zobrazenie 3D modelov v aplikácii.

#### 4 Spustenie 360 stupňového videa

- 1. Prihláste sa ako používateľ alebo ako hosť (guest).
- Namierte kameru zariadenia na označený obrázok označený značkou VR na edukačnom webe
- 3. Aplikácia Vás vyzve na vloženie zariadenia do VR headsetu cardboard
- 4. Nasaďte si headset cardboard už so zariadením na mieste
- 5. Užite si obhliadku ďalekej destinácie z pohodlia
- Pre zrušenie prehrávania namierte biely kurzor v strede zorného poľa na tlačidlo exit pod kamerou

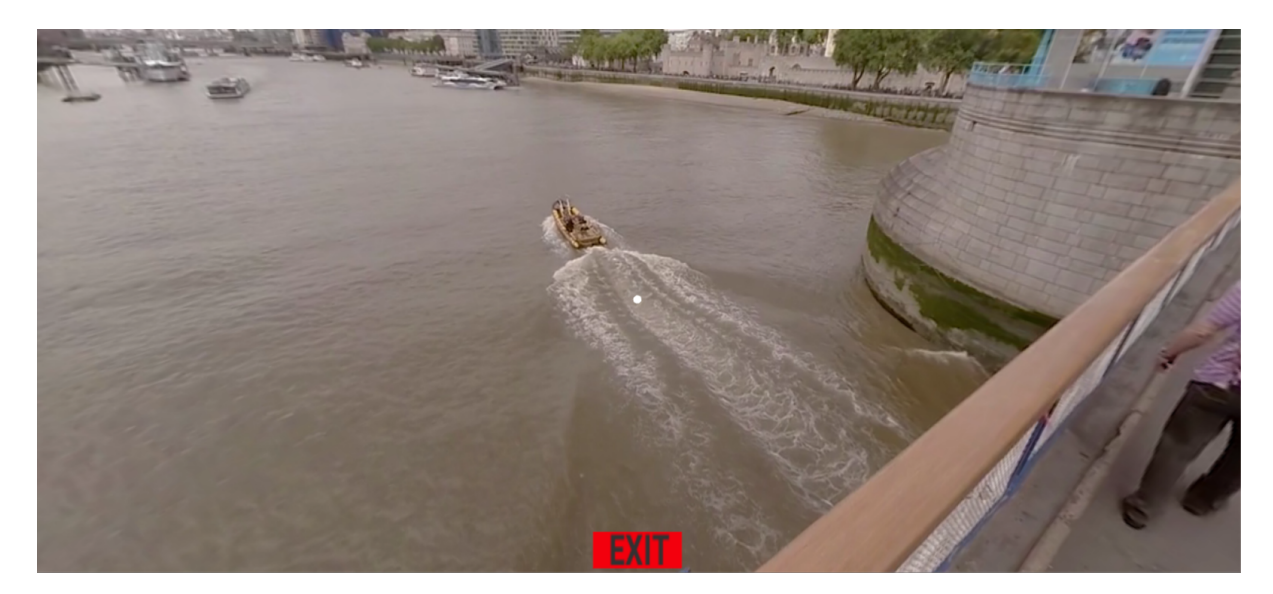

Obr. 6 - Príklad 360-stupňového videa.

Po prihlásení sa je možné využívať plnú funkcionalitu aplikácie. Je možné zobrazovať 360° videá vo virtuálnej realite a modely pamiatok v rozšírenej realite. Taktiež sa v pravom hornom rohu zobrazí panel s fotkou a menom práve prihláseného používateľa, ktorý bude slúžiť na odhlásenie sa zo systému.

#### 5 Odhlásenie sa

- 1. Kliknite na pravý horný panel
- Po kliknutí na tento panel sa zobrazí nové okno Menu, kde bude zobrazená fotka a meno prihláseného používateľa a tlačidlo na odhlásenie sa.
- 3. Kliknite na tlačidlo LOGOUT

|                        |        | GUEST |
|------------------------|--------|-------|
|                        |        |       |
|                        | MENU   |       |
|                        | GUEST  |       |
|                        | LOGOUT |       |
|                        |        |       |
| 📚 vuforia <sup>-</sup> |        |       |

**Obr. 7** - Menu pre odhlásenie sa prihláseného používateľa.

Po odhlásení sa opäť zobrazí Hlavné menu aplikácie na prihlásenie sa.